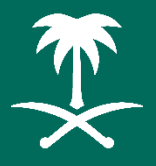

هيئة تطوير منطقة المدينة المنورة Al Madinah Region Development Authority

# منصة المعاملات الإلكترونية الخارجية

# **دليل المستخدم** -قطاع الأعمال-الإدارة العامة للتحول الرقمي والتقنية

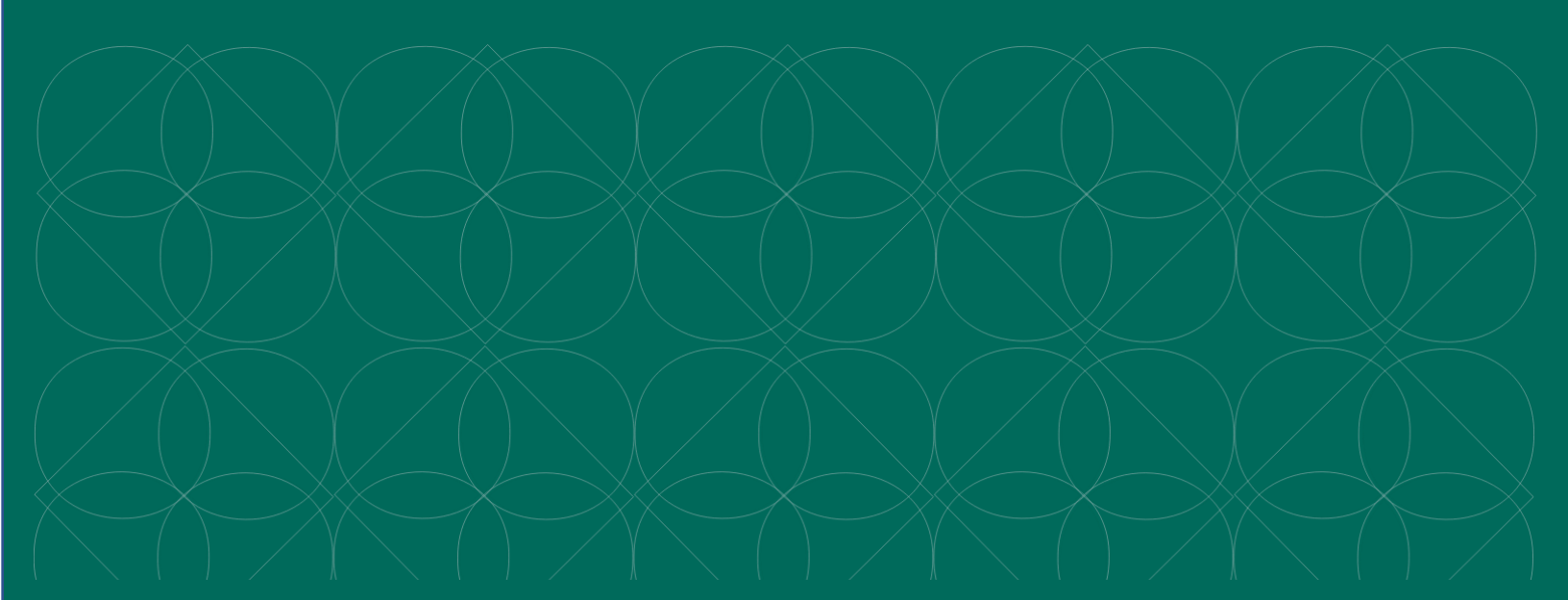

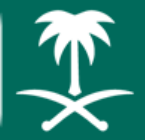

الفهرس

| ستعلام عن معاملة: | 2 |
|-------------------|---|
| نشاء حساب مندوب   | 3 |
| فعيل الحساب:      | 4 |
| مرض المعاملات:    | 5 |
| نشاء وارد جدید:   | 6 |
| مرض صندوق الصادر: | 8 |

# استعلام عن معاملة:

لاستعلام عن معاملة، فضلًا قم بزيارة الرابط التالي أو قم بمسح الصورة المجاورة: https://etransaction.mda.gov.sa

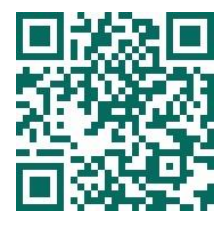

ثم اختر "استعلام عن معاملة" من الصفحة الرئيسية

|   | Andrew Agent Holes and Antone                     |                                |
|---|---------------------------------------------------|--------------------------------|
|   |                                                   | الإستعاثم عن معاملة            |
|   | ركم اليوية أو السجل التجاري *<br>رئم اليوية       | رقع المعاملة *<br>رقع المعاملة |
| Q | 31.03                                             | الرمز المرئي *<br>الرمز المرئي |
|   | عودة                                              | ريخكي                          |
|   |                                                   |                                |
|   |                                                   |                                |
|   | وق محفوظة لهيئة تطوير منطقة المدينة المنورة 2024© | جنح الم                        |

ستظهر لك صفحة الاستعلام عن معاملة، قم بإدخال البيانات التالية:

- رقم المعاملة
- رقم الهوية أو السجل التجاري
  - الرمز المرئي
  - ثم اختر "بحث"

#### إنشاء حساب مندوب

لإنشاء حساب مندوب، اختر "إنشاء حساب مندوب" من الصفحة الرئيسية

| للبين للماب سرب           |                          |
|---------------------------|--------------------------|
| رئم الهوية*               |                          |
|                           |                          |
| الإسم*                    |                          |
|                           |                          |
| البريد الإلكتروني*        |                          |
|                           |                          |
| الجوال*                   |                          |
|                           |                          |
| رقم السجل الدّجاري للجهة* |                          |
|                           |                          |
| سم الجهة*                 |                          |
|                           |                          |
| لفاكس                     |                          |
|                           |                          |
| تاريخ بدايه التقويض*      | اريخ نهايه التقويض*<br>ا |
|                           |                          |
|                           |                          |

ستظهر لك صفحة إنشاء حساب، قم بإدخال البيانات التالية:

- رقم الهوية
  - الاسم
- البريد الإلكتروني
  - الجوال
- رقم السجل التجاري
  - اسم الجهة
    - الفاكس

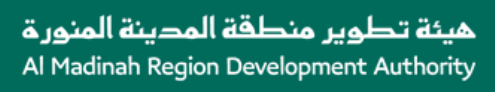

- تاريخ بداية التفويض
- تاريخ نهاية التفويض
  - موضوع المرفقات
    - نوع المرفقات:
- 1- صورة من بطاقة العمل أو تعريف مسجل بها جميع بيانات المندوب موقع ومختوم من مدير الجهة.
- 2- صورة من السجل التجاري
   3- صورة من خطاب التفويض مصدق من الغرفة التجارية (يمكنك تحميل النموذج من هنا)
  - اختيار المرفق
  - ثم اختر "تسجيل"

تنويه: يمكن لكل جهة تسجيل مندوبين كحد أقصى.

#### تفعيل الحساب:

بعد وصول رسالة الاعتماد والتفعيل، يمكنك تسجيل الدخول إلى النظام بواسطة تطبيق نفاذ ثم اختيار اسم الجهة

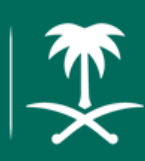

| <br>is gatal it is used tables a pales it is a<br>A table in Reput Consequent is actually |                                     |
|-------------------------------------------------------------------------------------------|-------------------------------------|
|                                                                                           | منصة المعاملات الإلكترونية الخارجية |
|                                                                                           |                                     |
| تسجيل الدخول                                                                              |                                     |
|                                                                                           |                                     |
| <ul> <li>متدوب :</li> <li>الدخول كنز د للمعاملات الخاصة</li> </ul>                        |                                     |
| تسجيل الدخول                                                                              |                                     |
|                                                                                           |                                     |
|                                                                                           |                                     |
|                                                                                           |                                     |

## عرض المعاملات:

يمكنك عرض المعاملات الخاصة بالجهات عن طريق تسجيل دخول بواسطة نفاذ، ثم اختر "عرض المعاملات المرسلة للهيئة". كما يمكنك اختيار معاملة لعرض تفاصيلها

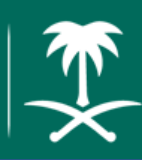

| k ganal ingana di kharina yagihi i<br>A Madrida kugan Abedupanat Andu              | an<br>W                                                                                                |
|------------------------------------------------------------------------------------|----------------------------------------------------------------------------------------------------|
|                                                                                    | منصبة المعاملات الإلكتر ونية الخارجية                                                                  |
|                                                                                    | مز حبا بك تجربة 🚽                                                                                      |
| الاستعالم عن معاملة 🖌 إنتماء وارد إلكتروني الصدر 💽<br>التعتي آم التوريد مرفرضة الك | <ul> <li>سجل المعاملات</li> <li>هي انتطار التدقيق</li> </ul>                                           |
| التعق                                                                              | المنٹشئ شركة كبرينية - احمد محمد<br><u>خطاب مندوب</u><br>دريغ العظب 1445/1015 - دريغ الإرسان 202404/24 |
| تصال على الرقم 0148177726 حمل دليل الاستخدام : <b>للامر اد لتما ع الاصال</b>       | جميع الحقوق محفوظة لهيئة تطوير ملطقة المدينة المنورة 2024©                                             |

### إنشاء وارد جديد:

لإنشاء وارد إلكتروني جديد، اختر "إرسال معاملة للهيئة" من صفحة المعاملات المرسلة للهيئة

هيئة تطوير منطقة المدينة المنورة Al Madinah Region Development Authority

| احد محد ب<br>ه وارد إلكتروني<br>الهرية الجهة السجل التماري<br>ب<br>هو | حبا بك<br>انشاء<br>المرسل<br>مندور |
|-----------------------------------------------------------------------|------------------------------------|
| ، وارد الكتروني<br>اليوية الجية الجية السجل التجاري<br>ب<br>هه        | إنشاء<br>المرسل<br>مندور           |
| ، و رد ، سروعي<br>البرية الجبة الجبة السجل التجاري<br>ب<br>عه         | المرسل<br>مندور                    |
| اليونة الجبة السجل التجاري<br>ب<br>ه*                                 | المرسل<br>مندود                    |
| اليرية الحية الحية السبل التجاري<br>ب<br>عه                           | المرسل<br>مندور                    |
| ب شركة تجريبية 1100                                                   | مندود                              |
| **                                                                    |                                    |
|                                                                       | المو ضوع                           |
|                                                                       |                                    |
|                                                                       |                                    |
| للب كاريخ الفطاب*                                                     | رقم الخط                           |
|                                                                       |                                    |
| المرفقات* النوع* 🛉 اختيار ملف                                         | موضوع                              |
| No file chosen Choose File                                            |                                    |
|                                                                       |                                    |
| alla alla esti esti esti i                                            |                                    |
| וואפסעיש ווענש אינט אינט אינט אינט אינט אינט אינט אינט                |                                    |

#### قم بتعبئة حقول الوارد:

- الموضوع
- رقم الخطاب
- تاريخ الخطاب
- موضوع المرفقات
  - النوع
  - اختيار الملف

اختر "حفظ" لإرسال الوارد

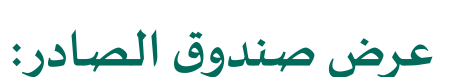

لعرض الخطابات الصادرة من قبل هيئة تطوير منطقة المدينة المنورة، اختر زر "صندوق الخطابات المرسلة من الهيئة" الموجود في الصفحة الرئيسية

|      |                        | बे कुछली के<br>ब मालाको       | and filtering and the filter<br>figure thereigneet Autority |                                   |                                     |
|------|------------------------|-------------------------------|-------------------------------------------------------------|-----------------------------------|-------------------------------------|
|      |                        |                               |                                                             | ونية الخارجية                     | منصة المعاملات الإلكتر              |
|      |                        |                               |                                                             |                                   | مرحبا بك تجربة 💂                    |
| عردة |                        |                               |                                                             | يئة                               | الغطابات الصادرة من الع<br>المعالية |
|      | 10                     |                               |                                                             |                                   | البحث                               |
| ضافة | تاريخ الا              | تاريخ الخطاب                  | رقم الغطاب                                                  | الجهة                             | الموضوع                             |
|      |                        |                               |                                                             |                                   |                                     |
|      | : للغراد لقطاع الاعمال | ممل دليل الاستخدام 0148177726 | 22) للإستقسار الاتصال على الرة                              | ة تطوير منطقة المدينة المنورة 024 | جميع الحقوق محفوظة لهيئا            |